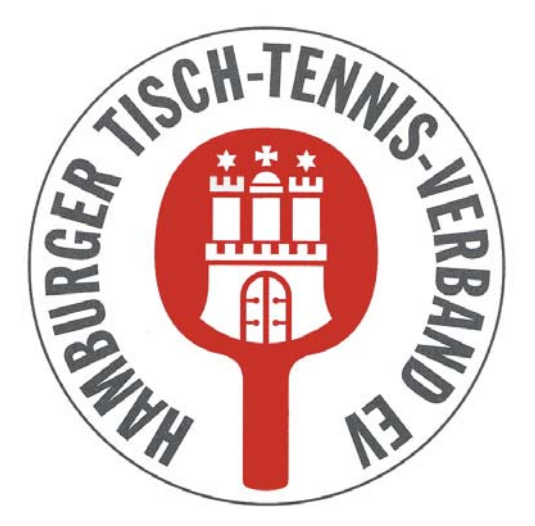

Hamburger Tisch-Tennis-Verband e.V.

## click-TT

# Handbuch für Vereine

### Mannschaftsmeldung (Aufstellungen) Rückserie

Herausgeber: Hamburger Tisch-Tennis-Verband e.V. Redaktion: Wolfgang Kuhfuß, Geschäftsführer E-Mail: tischtennis.verband@hamburg

unter Verwendung von Vorarbeiten des TTVN, WTTV, ByTTV und TTVB

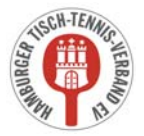

### Inhaltsverzeichnis

- 1. Hinweise zur Mannschaftsmeldung
- 2. Mannschaftsmeldung in click-TT

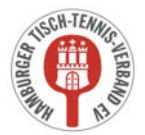

#### Mannschaftsmeldung ab 12. Dez. (Meldung der Spieler in die Mannschaften)

Die Mannschaftsmeldung der Rückrunde ist vom 12. - 20. Dezember 2018, 23:59 Uhr, in click-TT freigeschaltet. Sie ist für alle Mannschaften vorzunehmen, und zwar auch dann, wenn keine Änderungen gegenüber der Vorrunde gewünscht oder erforderlich sind.

#### Wo finde ich die für die Mannschaftsmeldung relevanten Q-TTR-Werte?

-Die für die Mannschaftsmeldung relevanten Q-TTR-Werte mit Stichtag 11.12.2018 können nach Veröffentlichung an den folgenden Stellen eingesehen werden:

- im Vereinsbereich von click-TT innerhalb Ihrer Rückrunden-Mannschaftsmeldung
- über den Basis- und Premiumzugang von mytischtennis.de
- über den Q-TTR-Filter (Verein) in der linken Menüleiste im öffentlichen Bereich von click-TT (vereinsweise alphabetisch sortiert)
- im passwortgeschützten Vereinsbereich über den Menüpunkt "Downloads". Dort finden Sie die "Q-TTR-

Liste" als PDF-Datei (Voraussetzung ist ein persönliches Profil in click-TT).

#### Welche Grenzen gelten für die Mannschaftsmeldungen?

Die Toleranzwerte, innerhalb derer der Grundsatz der Mannschaftsmeldung nach Spielstärke-Reihenfolge als erfüllt gilt, sind wie folgt festgelegt:

Innerhalb der gesamten Mannschaftsmeldung (eines Vereins) einer Altersklasse darf kein Spieler hinter einem anderen gemeldet werden, dessen Q-TTR-Wert um mehr als 50 TTR-Punkte kleiner ist. Das bedeutet, ein Spieler darf maximal 50 Punkte besser sein als jeder Spieler der höheren Mannschaften, um trotzdem ohne Konsequenzen (also ohne Sperrvermerk WO Abschnitt H 2.4) in der tieferen Mannschaft gemeldet werden zu dürfen.

Innerhalb einer Mannschaft darf kein Spieler hinter einem anderen gemeldet werden, dessen Q-TTR-Wert um mehr als 35 TTR-Punkte kleiner ist.

Für Spieler der Altersgruppe Nachwuchs gilt (auch in Mannschaftsmeldungen der Erwachsenen):

Die beiden Toleranzwerte erhöhen sich um jeweils 35 auf 85 bzw. 70 TTR-Punkte.

Die beiden Toleranzwerte erhöhen sich für Spieler des D-Kaders (oder höher) um jeweils 70 auf 120 bzw. 105 TTR-Punkte.

#### Wie werden Spieler behandelt, die noch keinen Q-TTR-Wert besitzen?

Hat ein Spieler keinen entsprechenden Q-TTR-Wert (also noch gar keine Spiele seit Einführung von click-TT) oder beruht dieser auf weniger als zehn Einzeln seit Einführung von click-TT (der Q-TTR-Wert ist mit einem \* gekennzeichnet), so hat dieser Spieler keinen vergleichbaren Q-TTR-Wert. Für solche Spieler legt die zuständige Stelle die Einstufung nach eigenem Ermessen verbindlich fest. Die Platzierung solcher Spieler innerhalb der Mannschaftsmeldung durch den Verein wird daher vom Spielausschuss als ein Vorschlag des Vereins behandelt, über den er zu entscheiden hat.

#### Gibt es zur Rückrunde Sperrvermerke (SPV)?

"Ja"; wenn ein Verein vom Grundsatz der spielstärkegemäßen Meldung abweichen möchte, weil ein Spieler weiter mit seiner Vorrunden-Mannschaft spielen will, dieser aber um 51 (oder mehr) Q-TTR-Punkte besser ist als ein oder mehrere Spieler in der oberen Mannschaft, kann der zu starke Spieler in seiner bisherigen Mannschaft bleiben. Der entsprechende Spieler wird in diesem Fall mit einem Sperrvermerk für die Rückrunde versehen und unterliegt damit einem Ersatzspielverbot.

Neue Sperrvermerke zur Rückrunde sind ausschließlich aus diesem genannten Grund (Verbleib in der bisherigen Mannschaft) möglich. Man kann zur Rückrunde weder einen zu starken Spieler (mit einem zu hohen Q-TTR-Wert) in eine tiefere Mannschaft "runter" melden noch einen Spieler, der seit der Vorrunde einen Sperrvermerk hat, in der Rückrunde einfach wieder dorthin "hoch" melden, wo er eigentlich hin gehört. Beides geht erst wieder zu Beginn der neuen Saison und grundsätzlich nur vor einer Vorrunde.

ACHTUNG: Ergänzungsspieler dürfen keine SPV erhalten und keine verursachen!!!

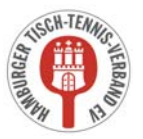

#### click-TT Handbuch für Vereine

#### Können Sperrvermerke zur Rückrunde aufgehoben werden?

Die Dauer eines Sperrvermerks reicht längstens bis zum Ende der Spielzeit. Ein Sperrvermerk der Vorrunde wird nur aufgehoben, wenn der betreffende Spieler auf Grund der Q-TTR-Werte vom 11. Dezember auch ohne Sperrvermerk in der Mannschaft, in der er mit Sperrvermerk gemeldet wurde, oder einer unteren Mannschaft gemeldet werden darf. Ein solcher Spieler darf in der Rückrunde aber in keiner oberen Mannschaft des Vereins gemeldet werden.

#### Automatische Prüfung der Mannschaftsmeldung nach Q-TTR

Wird z.B. innerhalb einer Mannschaft die Toleranzgrenze von 35 TTR-Punkten überschritten, erhält der Verein im Rahmen der Mannschaftsmeldung von click-TT auf der Seite "Kontrolle" einen entsprechenden Hinweistext. Zudem werden die von der Überschreitung der Toleranzgrenze betroffenen Spieler rot markiert. Es werden auch Spieler mit einem Sternchen rot markiert, wenn sie abweichend der Toleranzgrenzen gemeldet sind. Da diese Spieler jedoch keinen vergleichbaren Q-TTR-Wert besitzen (siehe oben), ist dieser Hinweis zu ignorieren.

#### Reservespieler – Antragsfrist endet am 20.12.2018

Ein Reservespieler trägt nicht zur Sollstärke seiner Mannschaft bei und wird in der Mannschaftsmeldung mit RES gekennzeichnet. Reservespieler gibt es nur in Mannschaftsmeldungen der Damen und Herren.

In der Altersgruppe Erwachsene muss jeder Spieler in zwei Punktspielen pro Halbserie in irgendeiner Mannschaft seines Vereins im Einzel eingesetzt werden, damit er in der nächsten Halbserie als Stammspieler gemeldet werden kann. Wer das nicht macht, ist mit Beginn der nächsten Halbserie Reservespieler (RES), bis er in irgendeiner zukünftigen Halbserie wieder an zwei Punktspielen im Einzel teilgenommen hat und ab der dann folgenden Halbserie wieder Stammspieler ist.

Der RES-Status lässt sich auf Antrag des Vereins bei folgenden Gründen verhindern:

- Schwangerschaft

oder

 wenn der Spieler in der der Halbserie mit den Mindereinsätzen unmittelbar vorangegangenen Halbserie im selben Verein an mindestens zwei Punktspielen in dieser Mannschaftsmeldung im Einzel teilgenommen hat.

Zur Aufhebung des Status als Reservespieler ist ein formloser Antrag durch den betroffenen Verein per E-Mail an die HTTV-Geschäftsstelle bis zum 20.Dezember zu richten.

#### Nachwuchs-Ergänzungsspieler (NES)

Ein Nachwuchsspieler, der als Stammspieler einer Nachwuchsmannschaft aufgeführt ist, darf in jeder anderen Nachwuchs-Altersklasse, für die er einsatzberechtigt ist, in einer einzigen Mannschaftsmeldung als Nachwuchs-Ergänzungsspieler (NES) eingereiht und in dieser unbegrenzt eingesetzt werden.

Jeder Spieler der Altersgruppe Nachwuchs darf nur in einer männlichen Mannschaft als Nachwuchs-Ergänzungsspieler gemeldet werden, jede Spielerin der Altersgruppe Nachwuchs entweder in einer weiblichen oder in einer männlichen Mannschaft.

#### **Beispiel:**

Stammspieler bei den Schülern, NES bei den Jungen

Die Anzahl der Einsätze als Ersatzspieler in oberen Mannschaften ist nicht beschränkt.

#### Weibliche Ergänzungsspielerin (WES)

Eine weibliche Ergänzungsspielerin zählt nie als Stammspieler. Sollten sie also weibliche Ergänzungsspieler in männlichen Mannschaften melden, bedenken sie dieses bitte. Es müssen dann die entsprechende Anzahl an männlichen Spielern in der Mannschaft bis zur Sollstärke gemeldet werden.

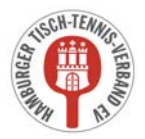

#### Mannschaftsmeldung

Der Zeitraum für die Mannschaftsmeldung wird durch DTTB und HaTTV jeweils separat gesteuert. Deshalb können/werden die "Meldefenster" unterschiedlich sein. Sie können immer nur für die Mannschaften die Mannschaftsmeldung bearbeiten, deren "Meldefenster" offen sind.

Als erstes wählen Sie die Altersklasse aus, die Sie bearbeiten wollen.

<u>Hinweis:</u> Ihre Mannschaftsmeldung gilt nur dann als vollständig bearbeitet, wenn Sie alle Mannschaften vollständig (also mindestens mit Sollstärke) besetzen und abschließend speichern. Bis dahin wird bei Kontrollen von Admins oder der Geschäftsstelle des HaTTV ihre Mannschaftsmeldung als "noch nicht bearbeitet" ausgewiesen und dann möglicherweise angemahnt.

Die Meldung der Mannschaften gestaltet sich nunmehr außerordentlich komfortabel.

Sie finden auf der linken Seite in der Rubrik *1.1. Mannschaftsmeldung* alle Mannschaften der gewählten Altersklasse, wobei die Spieler des Vorjahres vorbelegt sind. Rechts daneben in der Rubrik *1.2. Spielberechtigtenliste* werden Ihnen alle Spieler Ihres Vereins angeboten, die auf Grund ihres Alters in der Mannschaft als Stammspieler eingetragen werden können.

Die Systematik der Mannschaftsmeldung ist leicht zu verstehen, wenn der Begriff der Reihung geklärt ist.

Es ist ganz einfach: Vor dem Punkt steht die Nummer der Mannschaft, danach die Position des Spielers in der Mannschaft, also 2.4 = 2. Mannschaft, Spieler Nr. 4.

Nun können Sie Ihre Meldungen ganz leicht zusammenstellen. Click-TT hilft Ihnen dabei, indem die Reihung fortgeschrieben wird. Sie müssen nur bei einem Mannschaftswechsel tätig werden.

Hier nun die einzelnen Schritte:

#### • Spieler einer Mannschaft hinzufügen

Suchen Sie sich im Auswahlfenster mit einem Mausklick einen Spieler aus. Bestimmen Sie seine Mannschaft und seinen Platz darin (Reihung), danach betätigen Sie den Button *Einfügen*.

<u>Hinweis:</u> Wenn Sie Ihre Mannschaft im Laufe einer Wechselphase aufstellen (also in den Monaten Juni oder Dezember), werden Spieler, die den Verein gewechselt haben, sowohl in den Auswahllisten des abgebenden als auch des aufnehmenden Vereins angeboten. Der Unterschied besteht darin, dass beim abgebenden Verein nach dem Einfügen in eine Mannschaft ein deutlicher Hinweis darauf erscheint, dass der Spieler nicht mehr spielberechtigt ist.

#### • Spieler aus einer Mannschaft entfernen

Falsch geklickt? Setzen Sie einen Haken hinter dem Spieler in der Spalte LÖSCHEN. Dann betätigen Sie den Button *Löschen*. Alle nachgeordneten Spieler der betreffenden Mannschaft rücken auf. Andere Mannschaften sind davon nicht betroffen.

#### • Spieler beliebig einordnen

Wenn Sie eine Spielerliste abarbeiten, können Sie schon mal jemanden versehentlich überspringen. Klicken Sie diesen Spieler im Auswahlfenster an und geben Sie ihm die gewünschte Position. Auch hier gilt: Andere Mannschaften sind von dieser Korrektur nicht betroffen.

#### • Spielerpositionen ändern/tauschen

Ändern Sie die Reihung schon vorhandener Spieler nach Ihren Wünschen. Danach betätigen Sie den Button *Aktualisieren*.

#### • Sperrvermerk setzen

Muss ein Spieler einen Sperrvermerk erhalten, dann setzen Sie in der entspr. Spalte SPV einen Haken.

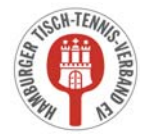

In der Rückrundenmeldung sind die Sperrvermerke aus der Vorrunde zwar vorhanden, aber nicht änderbar. Auf diese Weise wird verhindert, dass sie unzulässigerweise gelöscht werden. Umgekehrt ist es mit Sperrvermerken, die Sie zur Rückrunde beantragen. Diese können vereinsseitig gesetzt werden - und bleiben auch dort,

wenn die in der WO genannten Bedingungen erfüllt sind. Die Löschung eines Sperrvermerks - ebenfalls nur unter bestimmten Bedingungen zulässig - beantragen Sie bei der Geschäftsstelle des HaTTV (z. B. über das Bemerkungsfeld).

Es ist nicht möglich, Personen ohne Spielberechtigung einer Meldung hinzuzufügen. Stattdessen müssen Sie über den Menüpunkt **Spielberechtigungen** (siehe 4.1.) jedem Spieler eine Spielberechtigung verschaffen und ihn auf diese Weise der Spielerauswahl hinzufügen.

Mit einem Klick auf *Weiter* erreichen Sie das Fenster Mannschaftskontakt.

Hier können Sie Ihre Mannschaftsführer ("Mannschaftskontakt") bestimmen, aber nur dann, wenn diese Personen als Vereinsmitglied über das Recht "Ergebniserfassung/Mannschaftskontakt" verfügen (siehe 3.2.5) und eine gültige E-Mail-Adresse haben.

Sollte sich der Mannschaftskontakt nach dem Zeitfenster der Mannschaftsmeldung einmal ändern, geht dies nur über die Geschäftsstelle des HaTTV. Nach der Vergabe der Zugangsberechtigung an den neuen Mannschaftskontakt <u>durch den Verein (siehe 3.2.5)</u> also einfach eine Mail an die Geschäftsstelle des HaTTV mit der Bitte um Änderung des Mannschaftskontaktes senden.

Mit einem Klick auf *Weiter* erreichen Sie die abschließende Kontrollseite. Hier können dann alle erfassten Mannschaften noch einmal kontrolliert werden.

Wenn bei der Kontrolle z.B. Erfassungsfehler festgestellt werden, so kann man mit einem Klick auf den Button *Zurück* jeweils einen Schritt zurückgehen und die notwendigen Korrekturen vornehmen.

Wenn die Mannschaftsaufstellungen nicht vollständig erfasst worden sind, z.B. bei Nichterreichen der Sollstärke einer Mannschaft, erscheint eine entspr. Fehlermeldung.

Wenn innerhalb einer Mannschaft die Toleranzgrenze von 35 TTR-Punkten bzw. mannschaftsübergreifend die Toleranzgrenze von 50 TTR-Punkten überschritten wird, erscheint ein entspr. Hinweistext. Zudem werden die von der Überschreitung der Toleranzgrenze betroffenen Spieler rot markiert. Es werden auch die Spieler mit einem Sternchen (nicht vergleichbarer Q-TTR-Wert) rot markiert, wenn sie abweichend von den Toleranzgrenzen gemeldet sind. Da diese Spieler jedoch keinen vergleichbaren Q-TTR-Wert besitzen, erfolgt die Einstufung (unabhängig von den Toleranzgrenzen) nach Ermessen des Spielausschusses. Der Hinweis ist in diesem Fall zu ignorieren.

Wenn die Mannschaftsmeldung dann endlich korrekt ist, schließen Sie diese mit dem Klicken auf Speichern ab.